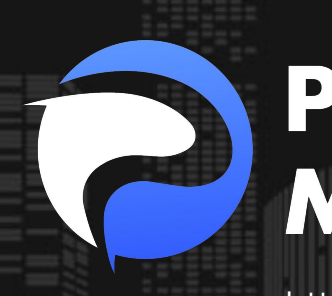

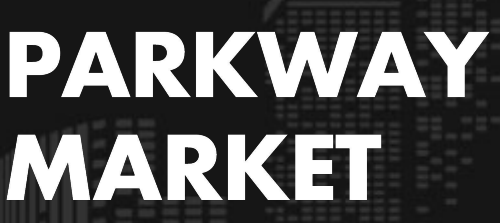

https://www.parkway-market.com/

# Parkway Market 入金ガイド|銀行振 込・仮想通貨でのスムーズな入金手順と 確認方法

目次

| 対応通貨について             | 2 |
|----------------------|---|
| 銀行振込(USD・JPY)による入金方法 | 3 |
| ステーブルコイン「USDT」での入金方法 | 6 |
| 仮想通貨「ビットコイン」での入金方法   | 9 |
| 入金履歴(状況)の確認方法1       | 2 |
| 入金反映までの所要時間について1     | 4 |

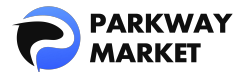

Parkway Market では、銀行振込(USD・JPY)と仮想通貨(USDT・ビットコイン) での入金に対応しています。銀行振込は反映までに時間がかかる場合がありますが、仮 想通貨での入金は即時アカウントに反映されます。

このガイドでは、以下の内容をわかりやすく解説します:

- 入金手順(銀行振込・仮想通貨)
- ✓ 入金履歴の確認方法
- ✓ 入金反映までの目安時間

どちらの方法もシンプルでスムーズに入金できます。

ぜひ最後までチェックして、入金手続きをスムーズに進めてください!

# 対応通貨について

入金手続きの前に、Parkway Market が対応している通貨を確認しておきましょう。

すべての入金方法で**手数料は一切かかりません**ので、安心してご利用いただけます。

#### 対応している通貨の種類

- ・Fiat(法定通貨):USD、JPY
- ・Stable coins(ステーブルコイン): USDT
- ・Coins(仮想通貨): ビットコイン

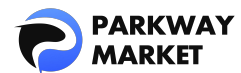

#### ※ステーブルコインは、価格の安定性を保つよう設計された仮想通貨です。

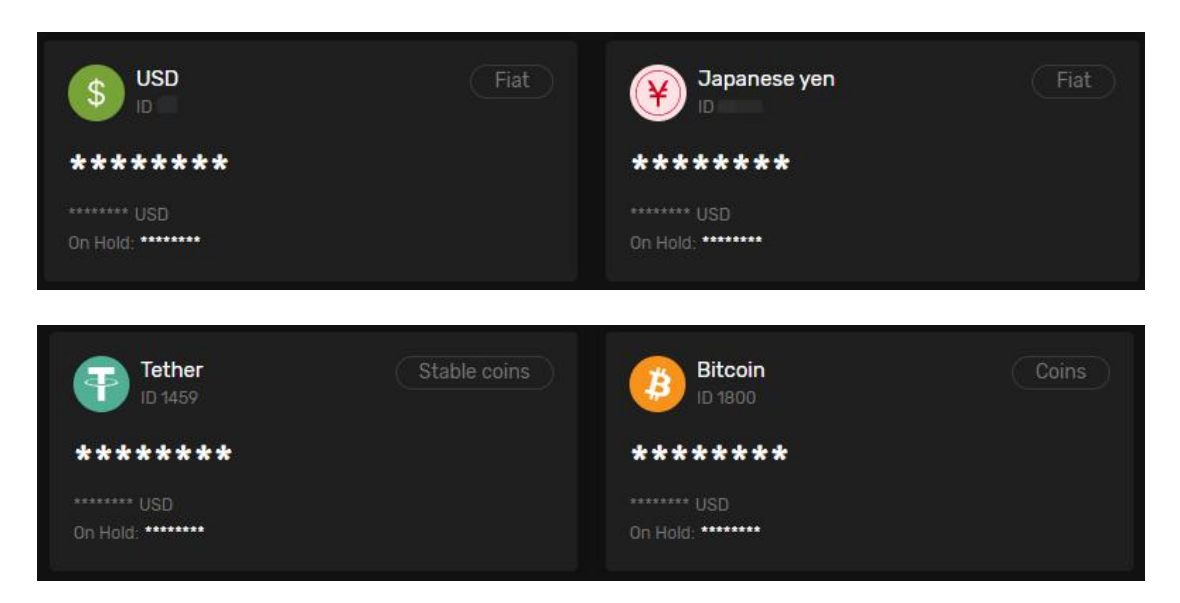

# a行振込(USD・JPY)による入金方法

Parkway Market では、USD と JPY での銀行振込に対応しています。

ここでは、JPY での入金手順を例にして説明します。

## 手順1.入金画面にアクセス

マイ Parkyway Market(クライアントゾーン)に<u>ログイン</u>後、「**ファンド**」→「入金」 をクリックして、入金画面へ進みます。

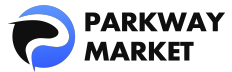

|                    | 入金                     |     |
|--------------------|------------------------|-----|
| 口品 ダッシュボード         | 受け取る                   |     |
| <b>己</b> 残高        | <b>JPY</b><br>ID: 1446 | o ~ |
| <b>√</b> ≿ cTrader | S2 (1)                 |     |
| <b>≓</b> ファンド ∧    | <b>达山</b><br>通貨        |     |
| 入金                 |                        |     |
| 移行                 |                        |     |
| 引き出し               |                        |     |
| 🛓 Parkway コピー 🔹 🗸  |                        |     |

# 手順 2. 通貨と支払方法を選択

以下の項目を設定してください:

- ・「受け取る」通貨: JPY
- ・「送出」通貨: JPY
- ・「支払方法」: Deposit with Bank Transfer JPY

設定後、振込先の銀行口座など、入金に必要な情報が表示されます。

| 入金                                      |      |                                |   | ☆ 新しいUIについてご意見を |
|-----------------------------------------|------|--------------------------------|---|-----------------|
| 受け取る                                    |      |                                |   |                 |
| UD-SA46                                 |      |                                |   |                 |
| 送出                                      |      |                                | / |                 |
| iii iiii iiii iiiii iiiii iiiii iiiiiii |      |                                |   |                 |
| 😧 Japanese yen                          | ~    | Deposit with Bank Transfer JPY | Ľ | ~               |
|                                         |      |                                |   |                 |
|                                         |      |                                |   |                 |
| 😳 用語の補足 :                               |      |                                |   |                 |
|                                         |      |                                |   |                 |
| ・ <b>受け取る通貨:</b> 人金後、アカウン               | トに反映 | される通貨                          |   |                 |
|                                         |      |                                |   |                 |
| ・ 広田 通員: 美際に 広金 りる 通員                   |      |                                |   |                 |
|                                         |      |                                |   |                 |

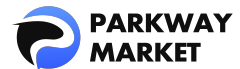

・支払方法:銀行振込または仮想通貨(USDT、ビットコイン)などを選択可能

### 手順3. 銀行から振込・入金申請

Ⅰ 表示された振込先口座に、ネットバンキングまたは ATM から送金します。

2 振込完了後、振込明細書(スクリーンショットや写真など)を保存してください。

- 3 入金画面にて、以下の情報を入力・アップロードします:
- ・「金額」欄に、実際に振り込んだ金額を入力
- ・「振込明細書」欄に、保存した明細書画像をアップロード

・最後に「リクエストを送信」をクリック

| 金額                                 |                                                                          |              |
|------------------------------------|--------------------------------------------------------------------------|--------------|
|                                    | 人金額を入刀                                                                   |              |
| 受取人名                               |                                                                          |              |
| 口座名義:                              | 199 <sup>9</sup>                                                         |              |
|                                    |                                                                          |              |
| 口座番号:                              |                                                                          |              |
|                                    |                                                                          | 入金先の詳細       |
| 銀行名:                               | 1                                                                        |              |
|                                    |                                                                          |              |
| 支店名:                               |                                                                          |              |
|                                    |                                                                          |              |
| 口座タイプ:                             |                                                                          |              |
| 振込明細書                              |                                                                          | ]            |
| ☆ <mark>ファイルの</mark><br>3MBまでのJPEC | <mark>アップロード</mark><br>, JPG, PNG, GIF, PDF形式の画像やファイルを、最大ISつまでアップ可能。<br> | 振込明細書をアップロード |
| B PDF, 501.4Kb                     |                                                                          |              |
|                                    |                                                                          |              |
| リクエストを送信す                          | 8                                                                        |              |

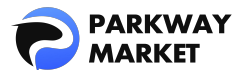

| 銀行入金の詳細                 |                       |
|-------------------------|-----------------------|
| Amount                  | 1000000               |
| Beneficiary Name        | 口座名義 アジアショウギョウカイハッ    |
| Beneficiary IBAN        | 口座番号: 3295416         |
| Beneficiary Bank name   | 銀行名: 巢鸭信用金库           |
| Correspondent Bank name | 支店名:本都营业部             |
| Reference               | 口座タイプ:普通口座 ;支店番号: 001 |
| 新規入金                    |                       |
|                         | √ 入金成功 (父)            |

送信が完了すると、「申請完了ページ」が表示されます(下記の画像参照)。

# ■ ステーブルコイン「USDT」での入金方法

Parkway Market では、ステーブルコイン「USDT」を使った入金に対応しています。

ここでは、USDT による入金の手順をわかりやすくご案内します。

#### 手順1.入金画面にアクセス

マイ Parkyway Market(クライアントゾーン)に<u>ログイン</u>後、「**ファンド**」→「**入金**」 をクリックして、入金画面へ進みます。

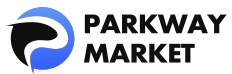

|                    | 入金                     |     |
|--------------------|------------------------|-----|
| 口品 ダッシュボード         | 受け取る                   |     |
| <b>1</b> 残高        | <b>JPY</b><br>ID: 1446 | o ~ |
| <b>√</b> ≿ cTrader | <u>بع</u> س            |     |
| <i>컱</i> ファンド ▲    | <b>这</b> 田<br>通貨       |     |
| 入金                 |                        |     |
| 移行                 |                        |     |
| 引き出し               |                        |     |
| 🛓 Parkway コピー 🛛 🗸  |                        |     |

## 手順 2. 通貨と支払方法を選択

以下の項目を設定してください:

- ・「受け取る」通貨: JPY / USD / USDT から選択
- ・「送出」通貨: USDT
- ・「支払方法」: USDT-TRC20

上記を選択すると、入金に必要な情報が表示されます

✓ USDT での入金例:

「受け取る通貨」を JPY に設定すると、USDT → JPY として入金されます。

| 入金                     |     |            | 📢 新しいUIについてご意見をお聞 |
|------------------------|-----|------------|-------------------|
| 受け取る                   |     |            |                   |
| <b>379</b><br>10: 1446 | 0 ~ |            |                   |
| 送出                     |     |            | ý.                |
| 通貨                     |     | 支払方法       |                   |
| Tether                 |     | USDT-TRC20 | ~                 |
|                        |     |            |                   |

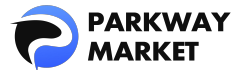

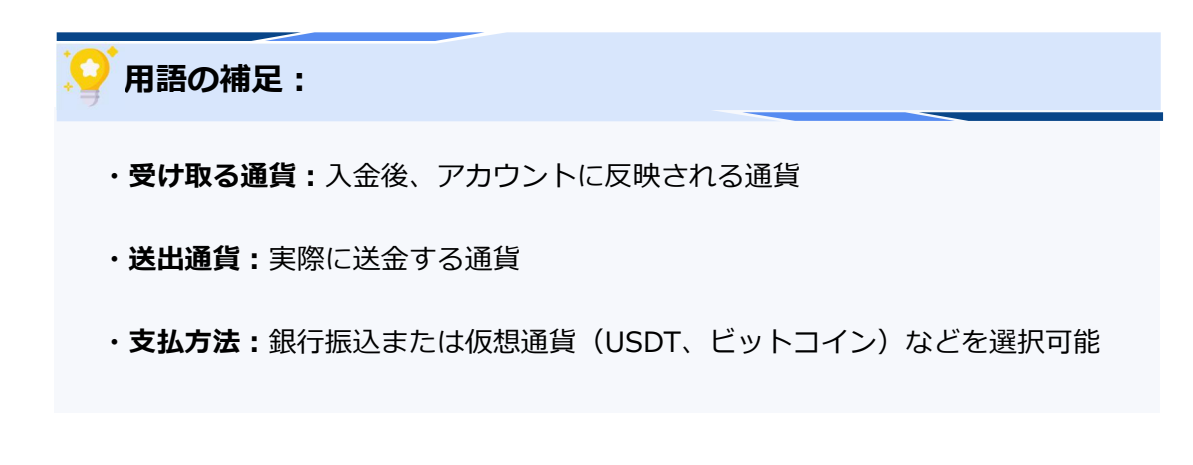

# 手順 3. USDT を送金する

#### 🚹 「支払う」欄に USDT の数量を入力

- ➡「取得する」欄にリアルタイム為替レートで換算された金額が表示されます。
- 2 「リクエストを送信する」 をクリック
- ➡ 専用の QR コードとウォレットアドレスが表示されます。

#### 3 お使いのウォレットから送金を実行

ウォレットアドレスをコピーするか、QR コードをスキャンして送金を完了してくださ

い。

| DT 10000 USDTの数量を   |
|---------------------|
| 🖬 10000 🧖 USDTの数量を2 |
|                     |
| T = 151.544 JPY     |
|                     |
| ·での時間               |

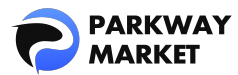

|           | Depending on the Blockchain |
|-----------|-----------------------------|
| 下記アドレスに送金 |                             |
|           | ■                           |

# ┃ 仮想通貨「ビットコイン」での入金方法

Parkway Market では、仮想通貨「ビットコイン(BTC)」による入金にも対応しています。

ここでは、BTC での入金手順をわかりやすくご案内します。

# 手順1. ウォレットにビットコインを追加

初めてビットコインで入金する場合は、**Parkway ウォレットにビットコインを追加**す る必要があります。

- Parkway Market のクライアントゾーン (My Parkway Market) に□グイン
- 🤈 メニューから「残高」をクリックしてウォレット画面へ
- 3 ビットコインがウォレット内にあるか確認
- 4 もし未追加の場合は、「**ウォレット追加**」をクリックして BTC を追加してください

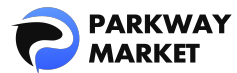

|                    | 残高                            |                   | 📢 新しいりについて          | ご意見をお聞かせください。 🌐 🗘 QL |
|--------------------|-------------------------------|-------------------|---------------------|----------------------|
| 旧 ダッシュボード          | R质もり合計 @ 以下表示                 | されている通貨にビットコイ     | ンがない場合、ここをクリッ       | クして追加してください。         |
| <b>√</b> ≵ cTrader | ウォレット追加                       |                   |                     | デフォルト 🗸 🏗            |
|                    | 全て お気に入り (Fiat Stable coins ) |                   |                     | 🗌 ゼロ残廃を隠す 🛛 🔡 📃      |
| 移行                 | S USD Fiat                    | Japanese yen Fiat | Tether Stable coins | Bitcoin Coins        |
| 引き出し               | *****                         | *****             | ******              | ******** ビットコイン      |
| ▲ Parkway コピー 💙    | 0n Hold:                      | On Hold:          | On Hold:            | On Hold:             |

# 手順2.入金画面にアクセス

「ファンド」→「入金」をクリックして、入金画面へ進みます。

|                        | 入金              |     |
|------------------------|-----------------|-----|
| □ ダッシュボード              | 受け取る            |     |
| ☐ 残高                   | 3 BTC<br>1800   | 0 ~ |
| √? cTrader<br>≓ ファンド ▲ | <b>送出</b><br>通貨 |     |
| 入金                     |                 |     |
| 移行                     |                 |     |

# 手順3.通貨と支払方法を選択

以下の項目を設定してください:

- ・「受け取る」通貨:BTC
- ・「送出」通貨:BTC
- ・「支払方法」: BTC Deposit

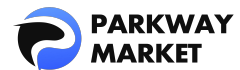

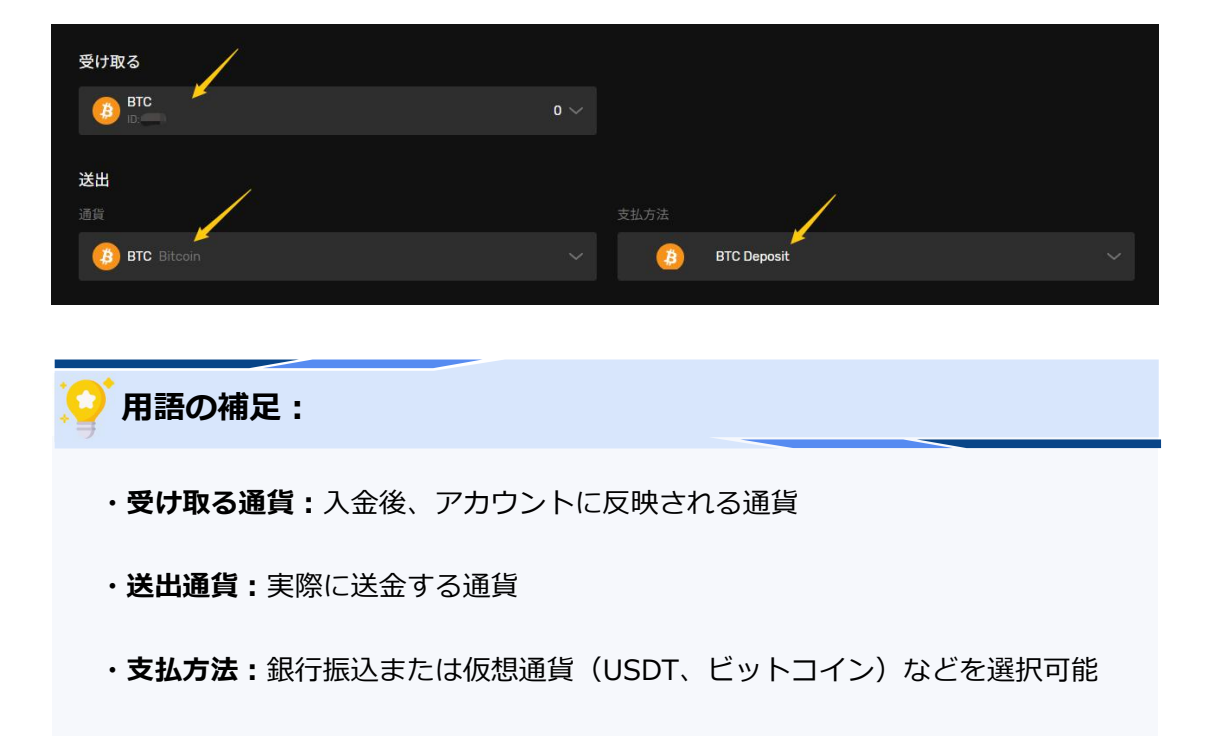

#### 上記を選択すると、入金に必要な情報が表示されます

### 手順4. ビットコイン送金・入金申請

- 1 表示された受取人住所に、ビットコインを送金します。
- 2 振込完了後、振込明細書(スクリーンショットや写真など)を保存してください。
- 3 入金画面にて、以下の情報を入力・アップロードします:
- ・「金額」欄に、実際に振り込んだ金額を入力
- ・「振込明細書」欄に、保存した明細書画像をアップロード
- ・最後に「リクエストを送信」をクリック

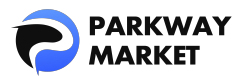

| ▲綱<br>実際の入金額を入力                                                          | ×           |
|--------------------------------------------------------------------------|-------------|
| 受取人住所                                                                    |             |
| bc1pwpssh9wehes4k3egnakmt2cqs                                            | 入金先の詳細      |
| Reference                                                                |             |
| Test                                                                     |             |
| 振込明細書                                                                    |             |
| ▲ ファイルのアップロード<br>3MBまでのJPEG, JPG, PNG, GIF, PDF形式の画像やファイルを、最大15つまでアップ可能。 | 入金明細をアップロード |
| <b>tpng</b><br>PN0,218.4Kb                                               |             |
| リクエストを送信する                                                               |             |

送信が完了すると、「申請完了ページ」が表示されます(下記の画像参照)。

| 銀行入金の詳細             |                                        |
|---------------------|----------------------------------------|
| Amount              |                                        |
| Beneficiary Address | bc1pwpssh9wehes4k3egnakmt2cqsh2my0xk36 |
| Reference           | Test                                   |
| 新規入金                |                                        |
|                     | ✓ 入金成功 (×)                             |

- 入金履歴(状況)の確認方法

入金が正しく処理されているかどうかは、マイ Parkway Market (クライアントゾーン)

から簡単に確認できます。

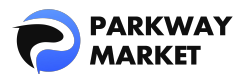

ログイン後、左メニューの「ダッシュボード」をクリックして、表示された画面内の

「最後の取引」 セクションで入金状況をチェックしましょう。

|               |  | ようこそ、QUANさん。              |         | 📢 新しい |
|---------------|--|---------------------------|---------|-------|
| 品 ダッシュボード     |  | 🕀 ウィジェット追加                |         |       |
| ☐ 残高          |  |                           |         |       |
|               |  | ##<br>0.00<br>usu         | o       |       |
|               |  |                           | O       |       |
|               |  |                           | 0       |       |
|               |  |                           | O       |       |
|               |  |                           |         |       |
| ▲ Parkway コピー |  | 最终更新日 2025-04-16 18:40:02 |         |       |
|               |  |                           |         |       |
|               |  | 最後の取引                     |         |       |
|               |  | Deposit                   | Pending |       |
|               |  | S Deposit                 | Pending |       |

✓ 該当の取引が「Pending」と表示されている場合、現在は処理中です。

| 最後の取引     |         |
|-----------|---------|
|           | Pending |
| S Deposit | Pending |

✓ ステータスが「Completed」に変われば、入金が正常に反映されたことを示します。

| 最後の取引     |           |
|-----------|-----------|
| Transfer  | Completed |
| S Deposit | Completed |
| Transfer  | Completed |

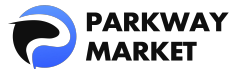

# 入金反映までの所要時間について

入金方法によって、アカウントに反映されるまでの時間が異なります。以下をご確認く ださい。

### 1. 銀行振込(USD・JPY)の場合

#### 🖌 五 :

- ・昼間の振込 → 約15~45分
- ・夜間の振込 → 約1時間、もしくは翌日反映になることもあり

🛃 週末・祝日:

- ・昼間の振込 → 約 2~3 時間
- ・夜間の振込 → 翌日反映が一般的です

# 2. 仮想通貨(USDT・BTC)での入金の場合

即時反映されます(ネットワーク状況による)

🚺 ご注意 :

時間が経っても反映されない場合は、

お手数ですがカスタマーサポートまでご連絡ください。

迅速に確認・対応させていただきます。